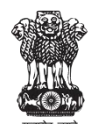

Government of India Ministry of Commerce and Industry Department for Promotion of Industry and Internal Trade

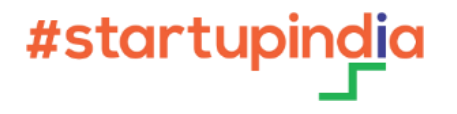

# SCHEME

# STARTUP APPLICATION WALK THROUGH GUIDE

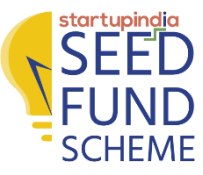

# **ACCOUNT CREATION** (1/5)

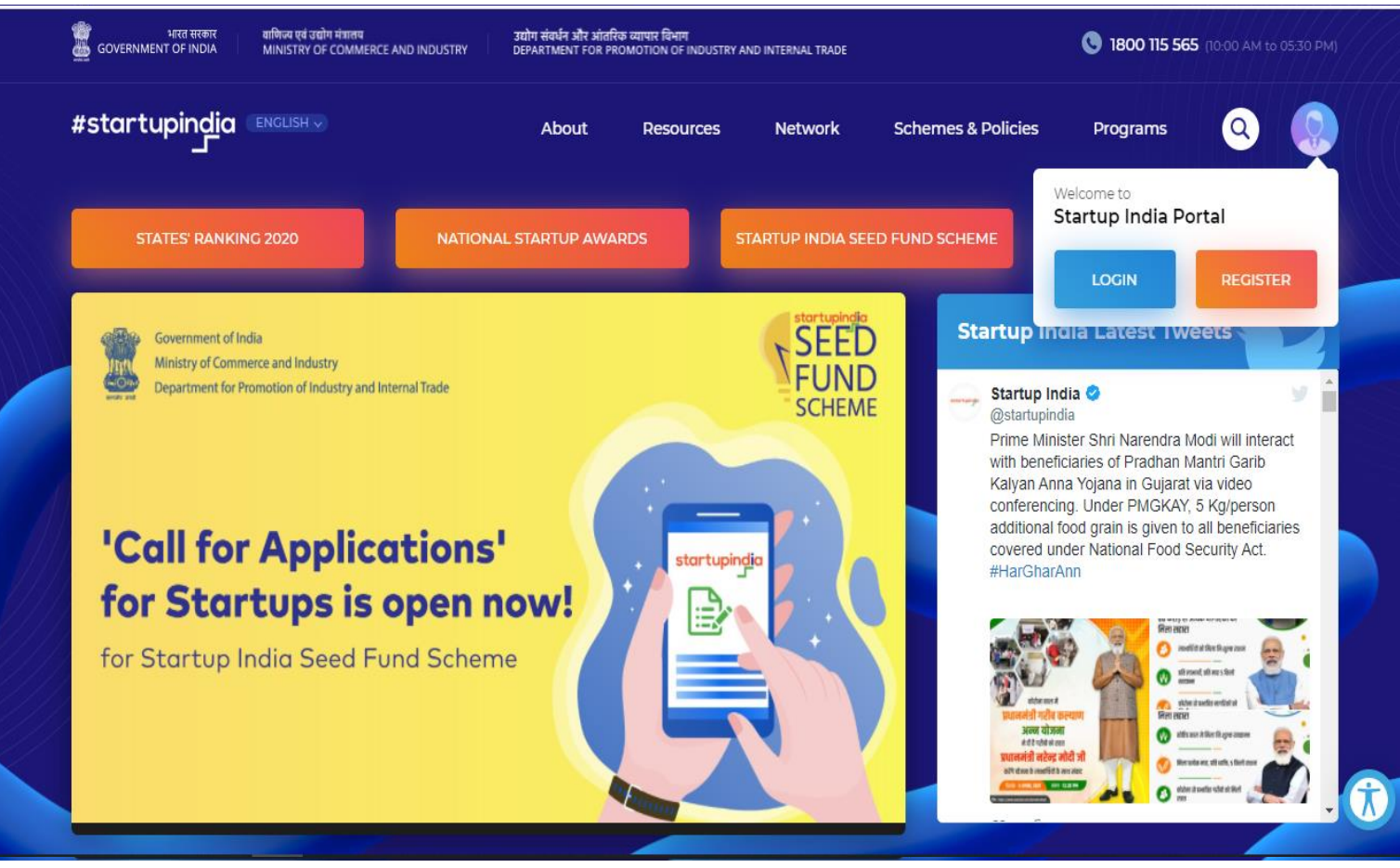

#### NAVIGATE TO STARTUP INDIA PORTAL AND CLICK ON REGISTER

Note: Skip this step and navigate to Application Guide slides, if you are already registered as a startup with Startup India. If you have a social media login, click here.

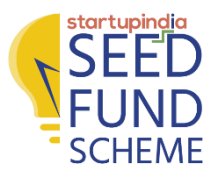

# ACCOUNT CREATION (2/5)

| Create An Account |                                     |
|-------------------|-------------------------------------|
| Name              | Signup with your social acounts     |
| Email id          | G+ f ⊻ in                           |
| Mobile Number     |                                     |
| Password          | Already have an account? Login here |
| Confirm Password  |                                     |

# FILL THE REQUIRED DETAILS TO CREATE AN ACCOUNT AND CLICK ON <u>REGISTER</u>

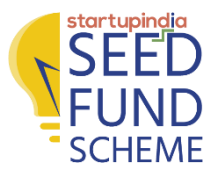

# **ACCOUNT CREATION (3/5)**

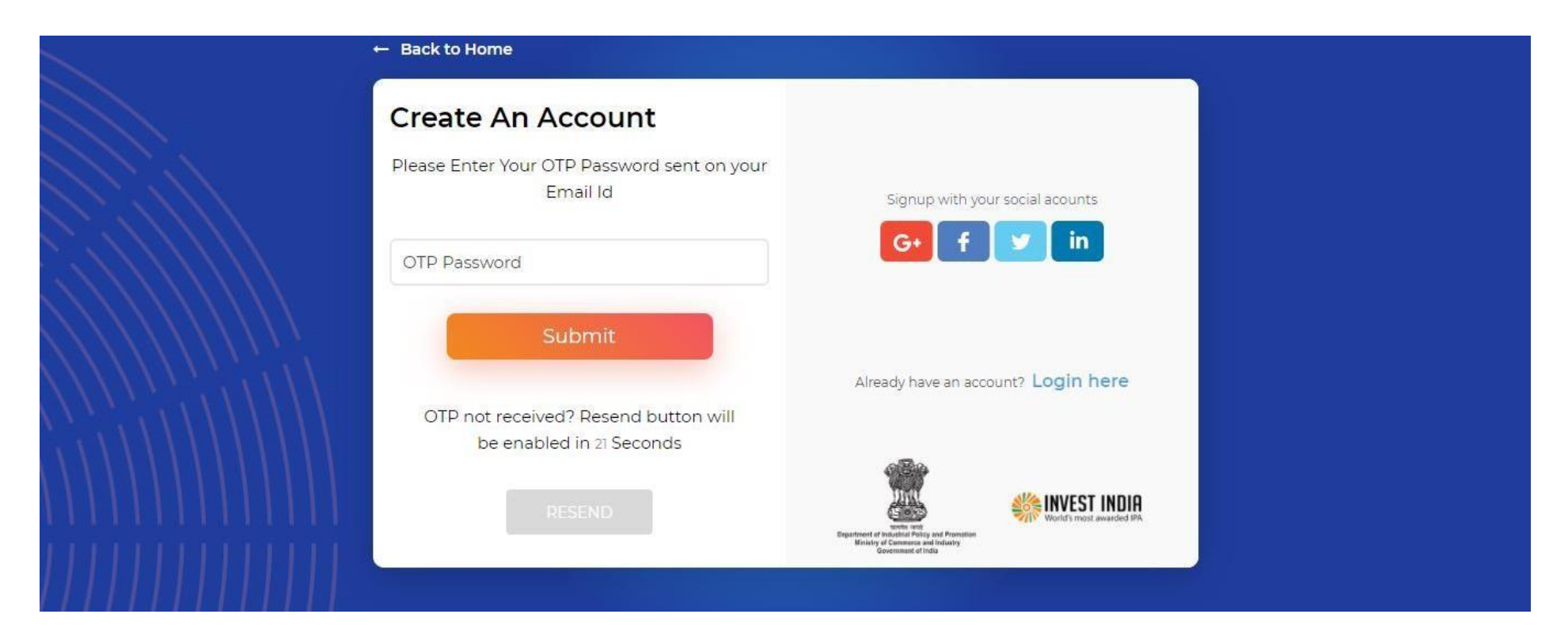

AN OTP WILL BE SENT TO YOUR REGISTERED EMAIL ID. ENTER THE OTP AND CLICK ON <u>SUBMIT</u>. IT WILL REDIRECT YOU TO STARTUP INDIA PORTAL

![](_page_4_Picture_0.jpeg)

# **ACCOUNT CREATION (4/5)**

![](_page_4_Figure_2.jpeg)

ENTER YOUR USERNAME AND PASSWORD. CLICK ON <u>LOG IN</u> AFTER THE ROBOT VERIFICATION. IT WILL REDIRECT YOU TO STARTUP INDIA PERSONA PAGE

![](_page_5_Picture_0.jpeg)

# **ACCOUNT CREATION (5/5)**

![](_page_5_Picture_2.jpeg)

# SELECT COUNTRY AND THEN CLICK ON THE <u>STARTUP</u> BOX. CLICK <u>NEXT</u> BUTTON AND THEN FILL THE FIELDS GIVEN IN FORM

![](_page_6_Picture_0.jpeg)

# ACCOUNT CREATION FOR SOCIAL MEDIA LOGIN

- 1. LOG IN WITH THE SOCIAL ACCOUNT ON THE STARTUP INDIA WEBSITE
- 2. HOVER ON THE PROFILE ICON
- 4. CLICK ON CREATE A PASSWORD
- 5. ENTER THE NEW AND OLD PASSWORDS (PASSWORD SHOULD BE SAME)
- 6. USE YOUR EMAIL ID AS MENTIONED IN YOUR PROFILE AND THE NEWLY CREATED PASSWORD TO LOGIN TO STARTUP INDIA SEED FUND WEBSITE

![](_page_7_Picture_0.jpeg)

# **APPLICATION GUIDE** (1/12)

![](_page_7_Picture_2.jpeg)

## Startup India Seed Fund Scheme

Financial assistance to startups for proof of concept, prototype development, product trials, market entry, and commercialization

APPLY NOW

SEED

**FUND** SCHEME

Startup India Seed Fund Scheme Launch

![](_page_7_Picture_7.jpeg)

#### NAVIGATE TO STARTUP INDIA SEED FUND **PORTAL** AND CLICK ON LOGIN

Note: Before logging in, please ensure that you are a DPIIT recognized Startup. If not, please apply for the recognition process

![](_page_8_Picture_0.jpeg)

# **APPLICATION GUIDE** (2/12)

![](_page_8_Picture_2.jpeg)

#### CLICK ON INCUBATOR/STARTUP CREDENTIALS AND ENTER YOUR USERNAME AND PASSWORD AND CLICK ON LOGIN

Note: Username and Password are the <u>Startup India login credentials</u>. The credentials will only work if you are <u>registered as a startup</u> on the Startup India <u>portal</u> 9

![](_page_9_Picture_0.jpeg)

# **APPLICATION GUIDE** (3/12)

![](_page_9_Picture_2.jpeg)

#### CLICK ON CREATE AN ACCOUNT AND REGISTER. IF YOU DON'T HAVE THE STARTUP INDIA LOGIN CREDENTIALS, FOLLOW THE STEPS MENTIONED IN PRIOR SLIDES FOR ACCOUNT CREATION

![](_page_10_Picture_0.jpeg)

# **APPLICATION GUIDE** (4/12)

# Startup India Seed Fund Scheme

Financial assistance to startups for proof of concept, prototype development, product trials, market entry, and commercialization

APPLY NOW

#### **CLICK ON APPLY NOW**

![](_page_11_Picture_0.jpeg)

| Authorized<br>epresentative | O<br>Entity Details         | O<br>Startup Details           | <mark>O</mark><br>Startup Team                                           | Funding                      | )<br>g Details                 | O<br>Incubator<br>Preference            | Upload<br>Document |
|-----------------------------|-----------------------------|--------------------------------|--------------------------------------------------------------------------|------------------------------|--------------------------------|-----------------------------------------|--------------------|
| Name o                      | f Representative*           | First                          | Vame                                                                     |                              | Last Na                        | ime                                     |                    |
| Designa                     | ition*                      | Enter                          |                                                                          |                              |                                |                                         |                    |
| Mobile                      | No.*                        | +91                            | Ten Digit Mobile                                                         | Number                       |                                |                                         |                    |
| Email ID                    | )*                          | Enter                          |                                                                          |                              |                                |                                         |                    |
| Board R<br>letter / l       | esolution / Authori<br>PoA* | sation <u>Sample</u>           | Download                                                                 | only                         |                                |                                         |                    |
|                             |                             | For the<br>from au<br>organis: | person filling this fo<br>thorised signatory c<br>ation for this applica | rm and sigr<br>of the applic | ning other s<br>ant for fillir | elf-declaration docung and representing | uments<br>g the    |

#### FILL/UPLOAD NECESSARY DETAILS AS PER THE FIELDS

Note: Download the sample document for Board Resolution/ Authorization Letter/ POA

![](_page_12_Picture_0.jpeg)

| Authorized <b>Entity Details</b> Star<br>presentative | tup Details | Startup Team         | Funding     | Details    | Incubator<br>Preference | Upload<br>Documer |
|-------------------------------------------------------|-------------|----------------------|-------------|------------|-------------------------|-------------------|
| company incorporation Number                          | Enter       |                      |             |            |                         |                   |
| Incorporation/Registration Date*                      | r           |                      |             |            |                         |                   |
|                                                       | Date of a   | application should r | not be more | than 2 yea | rs from incorporat      | ion               |
| PAN Number                                            | Enter       |                      |             |            |                         |                   |
| Startup Address                                       | Select      | State                | ~           | Select C   | ity                     | ~                 |
|                                                       | Full Ad     | ddress (max. 1000    | characters) | )          |                         |                   |
|                                                       |             |                      |             |            |                         |                   |
|                                                       |             |                      |             |            |                         | 11                |

#### **RECHECK THE DATA IN ENTITY DETAILS PAGE AND CLICK ON SAVE AND NEXT**

Note: The details on Entity Details are Auto Populated and Cannot be edited. These data points are auto populated only for DPIIT Recognized startups.

![](_page_13_Picture_0.jpeg)

| O<br>Authorized<br>epresentative | O<br>Entity Details             | Startup Details                         | O<br>Startup Team                                    | O<br>Funding Details                                | O<br>Incubator<br>Preference              | O<br>Upload<br>Documen |
|----------------------------------|---------------------------------|-----------------------------------------|------------------------------------------------------|-----------------------------------------------------|-------------------------------------------|------------------------|
| ls it a Te                       | echnology Startup? <sup>,</sup> | Yes<br>Startups<br>model o<br>targettee | No<br>should be using te<br>r distribution mode<br>d | chnology in it's core pro<br>l or methodology to so | oduct or service or<br>lve the problem be | business<br>ing        |
| What is<br>solving               | the problem you a<br>*          | re Descr                                | ibe in Max. 1000 c                                   | haracters                                           |                                           | 4                      |
| What is<br>for this              | your value proposi<br>problem?* | tion Descr                              | ibe in Max. 1000 c                                   | haracters                                           |                                           |                        |
| What is point?*                  | your unique selling             | Descr                                   | ibe in Max. 1000 c                                   | haracters                                           |                                           |                        |
| What is segmen                   | your target custom              | ner Descr                               | ibe in Max. 1000 c                                   | haracters                                           |                                           |                        |

#### FILL NECESSARY DETAILS AS PER THE FIELDS AND CLICK ON SAVE AND NEXT

![](_page_14_Picture_0.jpeg)

# **APPLICATION GUIDE** (8/12)

| O<br>Authorized<br>Representative | O<br>Entity Details                                             | O<br>Startup Details | Startup Team                 | O<br>Funding Details | O<br>Incubator<br>Preference | O<br>Upload<br>Documents |
|-----------------------------------|-----------------------------------------------------------------|----------------------|------------------------------|----------------------|------------------------------|--------------------------|
| <b>LinkedIr</b><br>( Optiona      | n Profile                                                       | Max. 200<br>Enter    | 00 characters<br>Profile URL |                      |                              | ~                        |
| No. of fu<br>List of a<br>number  | Ill-time employees<br>Il teams along with<br>of full-time emplo | *  -                 | 1 +<br>ame                   | No. of ful           | l time employees             |                          |
| in each t                         | team*                                                           | Enter<br>+ Add Te    | am                           | - 1                  | •                            |                          |
| CANCEL                            | )                                                               | Step 4 / 7           |                              | PREVIO               | ous sav                      | VE AND NEXT              |

#### FILL NECESSARY DETAILS AS PER THE FIELDS AND CLICK ON SAVE AND NEXT

![](_page_15_Picture_0.jpeg)

| Authorized Entity Details Sta<br>Representative         | artup Details Startup Team Funding Details Incubator Upload<br>Preference Documents                    |
|---------------------------------------------------------|----------------------------------------------------------------------------------------------------|
|                                                         | Quantum of Funds Required       1       Enter in (₹)                                                   |
| Funds Deployment Plan with<br>Broad Expense Categories* | Expense Bucket         Select         Amount         Deployment Start Date         Deployment End Date |
|                                                         | Enter (2/08/2021) (1) 02/08/2021 (1) + Add More                                                        |
| CANCEL                                                  | Step 5 / 7 PREVIOUS SAVE AND NEXT                                                                      |
| FILL NECESSARY DETA                                     | ILS AS PER THE FIELDS AND CLICK ON SAVE AND NEXT                                                       |

![](_page_16_Picture_0.jpeg)

# **APPLICATION GUIDE** (10/12)

| O-<br>Authorized<br>Representative | O<br>Entity Details | O<br>Startup Details | O<br>Startup Team    | O<br>Funding Details    | Incubator<br>Preference | O<br>Upload<br>Documents |  |
|------------------------------------|---------------------|----------------------|----------------------|-------------------------|-------------------------|--------------------------|--|
|                                    |                     |                      |                      |                         |                         |                          |  |
| • Ple                              | ease select Instrum | ent applying for und | er current funding c | etails to view the incu | bator preference li     | st.                      |  |
|                                    |                     |                      |                      |                         |                         |                          |  |
| Incubator                          | Preference # 1*     | AIC-M                | MIT ADT Incul        | oator Forum, Pun        | e                       | ~                        |  |
| Incubator                          | Preference # 2*     | c. L.                | <b>D</b>             |                         |                         |                          |  |
| incubacor                          |                     | Select               | Preterence           |                         |                         | ~                        |  |
| Incubator                          | Preference # 3*     | Select               | Preference           |                         |                         | ~                        |  |
|                                    |                     |                      |                      |                         |                         |                          |  |
|                                    |                     |                      |                      |                         |                         |                          |  |

### SELECT AIC-MIT ADT INCUBATOR FORUM AS 1ST PREFERENCES AND CLICK ON SAVE AND NEXT

Note: Please select the funding instrument (Grant/Debt/Debenture) under funding details to view

![](_page_17_Picture_0.jpeg)

| Authorized<br>presentative                | Entity Details                                                                                                    | Startup Details                                                                                                    | Startup Team                                                                                                    | Funding Details                                                                                        | Incubator<br>Preference                                                              | Upload<br>Documents |
|-------------------------------------------|----------------------------------------------------------------------------------------------------|----------------------------------------------------------------------------------------------------|----------------------------------------------------------------------------------------------------|----------------------------------------------------------------------------------------------------|--------------------------------------------------------------------------------------|---------------------|
| Video U<br>product<br>( Optiona           | RL showcasing you<br>and/or business m                                                                             | r Enter                                                                                                    | Video URL                                                                                                    |                                                                                                    |                                                                                      |                     |
| Upload<br>docume<br>decide b<br>( Optiona | any other relevant<br>nt which can help (<br>better                                                                | UP<br>Support                                                                                                    | LOAD                                                                                                    | only   Max. size: 15 Mł                                                                                | 3                                                                                    |                     |
| W<br>ap<br>cc<br>su<br>in                 | e are in compliance<br>oplicable to the enti-<br>orrect and complete<br>opressed or concea<br>form Startup India v | with the provision<br>ty from time to time<br>and no informatio<br>aled. If there is any<br>within 15 days on <u>d</u> | s of the various Ac<br>e. All information p<br>n material to the s<br>change in this info<br><u>ipp-startups@nic.i</u> | ts, Rules, Regulations<br>provided by us in the<br>ubject matter of this<br>prmation or complianc<br>n | , Guidelines, Stanc<br>application is true<br>form has been<br>ce status, I will dul | dards<br>,<br>y     |

#### CHECK THE SELF DECLARATION BOX AND CLICK ON <u>SUBMIT</u>. YOUR APPLICATION IS SUBMITTED SUCCESSFULLY

![](_page_18_Picture_0.jpeg)

# **APPLICATION GUIDE** (12/12)

| SEED<br>FUND<br>SCHEME |                                                                                     | MY APPLICATIONS GRIEVANCES Q E Test Startup 3<br>STARTUP |
|------------------------|-------------------------------------------------------------------------------------|----------------------------------------------------------|
|                        | My Applications                                                                     |                                                          |
|                        | In Progress Selected Closed                                                         |                                                          |
|                        | Incubator Preference (#59)                                                          | VIEW APPLICATION                                         |
|                        | asf sdfds Submitted                                                                 |                                                          |
|                        | Submitted     Application Completeness Checked On       16 Jul 2021     In Progress |                                                          |
|                        | Akshay Kanzarkar Submitted                                                          |                                                          |
|                        | Submitted     Application Completeness Checked On       16 Jul 2021     In Progress |                                                          |
|                        | Akshay Kanzarkar Submitted                                                          |                                                          |
|                        | Submitted Application Completeness Checked On                                       |                                                          |

#### THE DETAILS REGARDING THE PROGRESS OF APPLICATION CAN BE TRACKED FROM THE SAME DASHBOARD

![](_page_19_Picture_0.jpeg)

# **THANK YOU!**